Személyes audiorendszer

## Zenehallgatás Wifi hálózaton keresztül

## SONY

Zenehallgatás Wifi hálózaton keresztül

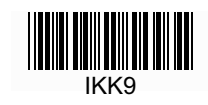

| A következő 3 információ | s csomag áll | rendelkezésre. |
|--------------------------|--------------|----------------|
|--------------------------|--------------|----------------|

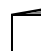

| Ze | ne | hal | llga | tás | ; W | ifi | hálózaton | ke | resztü | il (Ez a | dok | un | nent | tum) |
|----|----|-----|------|-----|-----|-----|-----------|----|--------|----------|-----|----|------|------|
|    | -  |     |      |     |     |     |           |    |        |          |     |    |      |      |

A számítógépen található zene Wifi hálózaton keresztül történő lejátszást magyarázza le.

| - | - | L |
|---|---|---|
|   |   |   |
|   |   |   |
|   |   |   |
|   |   |   |
|   |   |   |

Referencia útmutató (csatolt dokumentum) Fontos biztonsági információk.

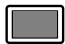

Súgó (internetes tartalom okostelefonhoz, számítógéphez)

A készülékkel kapcsolatos részletek; a Bluetooth csatlakozás és lejátszás mikéntje, nagyfelbontású audió, stb.

http://rd1.sony.net/help/speaker/srs-x9/zz/

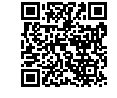

Köszönjük, hogy ezt a Sony terméket választotta.

Ezzel a készülékkel más eszközökhöz csatlakozhat és zenét hallgathat a következő módokon.

#### Zene lejátszása Wifi hálózaton keresztül

| Wifi használata esetén                                                              | Olvassa el ezt az útmutatót.                                                                                                    | <b>.</b> 4 |
|-------------------------------------------------------------------------------------|----------------------------------------------------------------------------------------------------|------------|
| <ul> <li>Zenehallgatás az otthoni hálózaton keresztül<br/>(DLNA/AirPlay)</li> </ul> | Az ebben az útmutatóban található ábrák és magyarázatok feltételezik, hogy a vásárlás utáni kezdeti beállítások<br>végrehajtotta.                                         | kat        |
|                                                                                     | A kezelési útmutatóban említett részegységekkel és a vezérléssel kapcsolatban lásd a 23. oldalt. Ha nehézsége támadnak a csatlakoztatással, lejátszással, akkor lásd: 20. | ei         |

| Zenelejátszás a vezetékes hálózaton | Zene  |
|-------------------------------------|-------|
| keresztül                           | keres |

| Zenelei: | átszás | Bluetooth | kapcsol | ator |
|----------|--------|-----------|---------|------|
| Zeneiej  | 013203 | Diactooth | Rapcsor | ator |

| keresztül                                                                                                    | keresztül                                                                                           | Zenelejátszás USB kapcsolaton keresztül                                                                                                    |
|----------------------------------------------------------------------------------------------------|----------------------------------------------------------------------------------------------------|----------------------------------------------------------------------------------------------------|
| <ul> <li>Vezetékes hálózat használata esetén</li> <li>Zenehallgatás az otthoni hálózaton keresztül<br/>(DLNA/AirPlay)</li> </ul> | <ul> <li>Zenelejátszás Bluetooth kapcsolaton keresztül<br/>(okostelefon/iPhone/Walkman®)</li> </ul> | <ul> <li>Zenelejátszás USB kapcsolaton keresztül</li> <li>Zenehallgatás iPhone töltése közben</li> <li>Nagyfelbontású audió hallgatása számítógépen vagy<br/>nagyfelbontást támogató Walkman®-en</li> </ul> |
|                                                                                                    | A Wifi nélküli csatlakoztatással és lejátszás<br>http://rd1.sony.                                   | ssal kapcsolatban lásd a Súgót.                                                                                                    |

#### Zenehallgatás Wifi hálózaton keresztül

Válassza az A-t vagy a B-t a számítógépen található zeneszámok lejátszásához az otthoni hálózaton keresztül.

# A Zenehallgatás okostelefonnal/iPhone használatával

F Először telepítse a "SongPal" alkalmazást (22. oldal) az okostelefonjára, iPhone-jára. Ez az alkalmazás hozza létre a Wifi kapcsolatot a készülékkel és lehetővé teszi a zeneszámok kiválasztását/lejátszását a számítógépről.

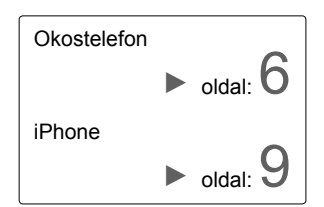

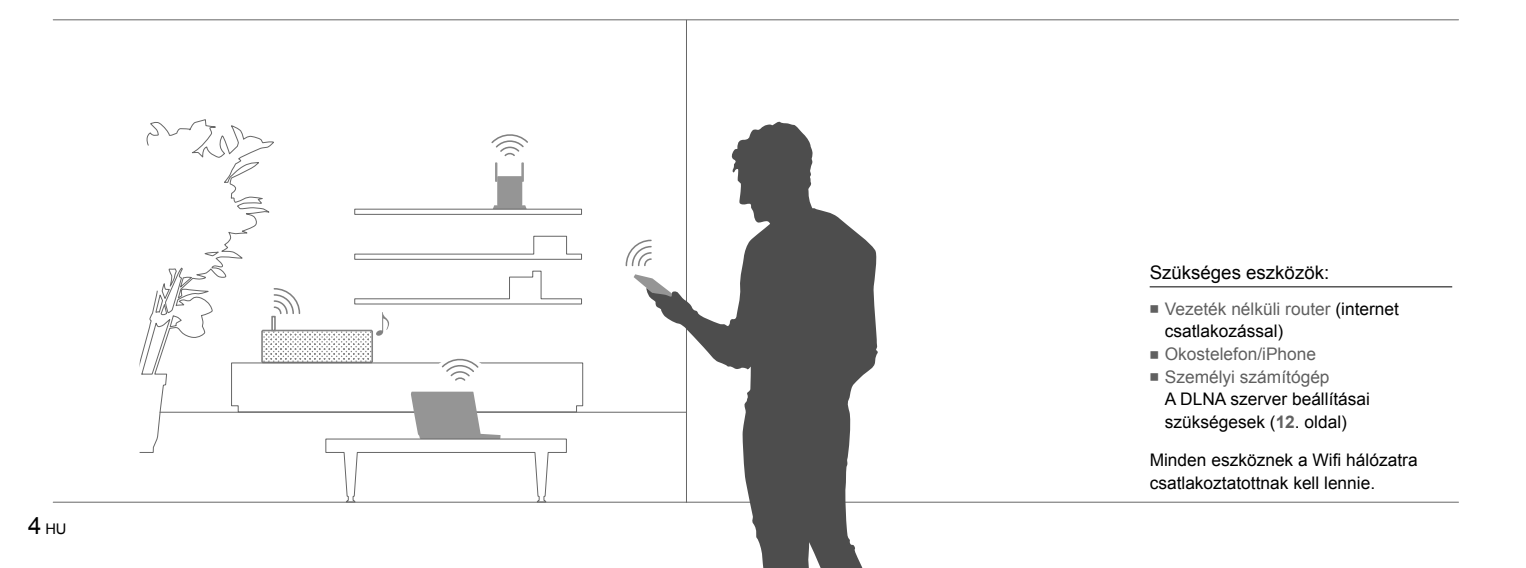

# B Zenehallgatás AirPlay-jel (iTunes felhasznóknak)

Hallgathat zenét az iTunes-szából a személyi számítógépről. Hozza létre a Wifi kapcsolatot a készülék és a vezeték nélküli router között.

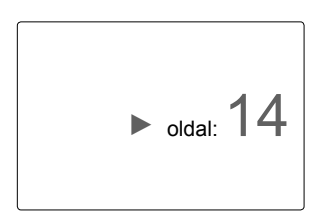

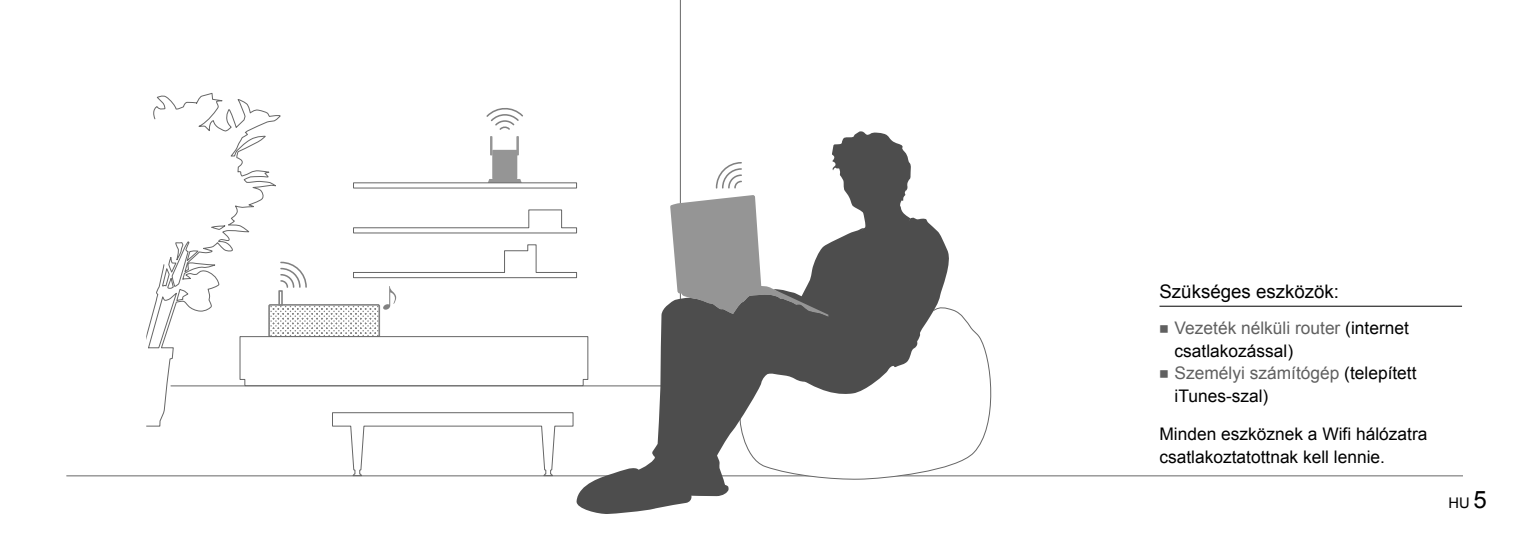

## A Zenehallgatás okostelefonnal/iPhone használatával

### Okostelefon Kapcsolódás a Wifihez a "SongPal"-lal

Először hozza létre a Bluetooth kapcsolatot a készülékkel. Azután állítsa be a Wifi beállításokat. Hajtsa végre a 6-os lépést (8. oldal) a készülék bekapcsolásához képest 15 percen belül.

Az iPhone használata esetén kövesse a lépéseket a 9. oldalon.

Előzetes lépések:

 Jegyezze fel a router által megadott SSID nevet és kulcsszót a következő helyre.

SSID:

Kulcsszó:

A részletekkel kapcsolatban lásd a router kezelési útmutatóját.

- ② A LAN vezeték ne legyen csatlakoztatva a készülékhez.\*
- ③ Telepítse a "SongPal" alkalmazást az okostelefonjára.

Keresse ki a "SongPal"-ta a Google Play-en.

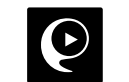

\* A vezetékes és vezeték nélküli kapcsolat nem használható egyidőben.

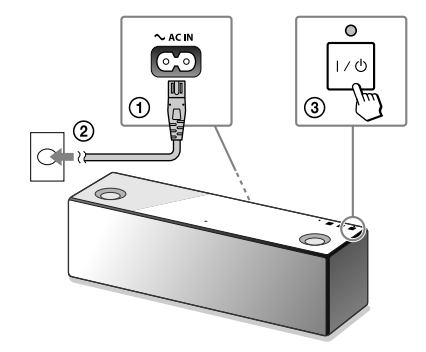

Kapcsolja be a készüléket.

Amikor a LINK jelzés villogása megszűnik és a jelzés kikapcsol, lépjen a következő lépésre.

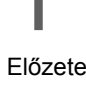

## 3

Indítsa el a "SongPal" alkalmazást.

4

Folytatódik 🕨

Érintse meg a **[SongPal]**-t az okostelefonján.

Kövesse a képernyőutasításokat.

NFC kompatibilis okostelefon Érintse meg az N-jelet a készüléken az okostelefonjával.

Hozza létre a Bluetooth kapcsolatot a készülék és az okostelefon között.

Tartsa megérintve, amíg az okostelefon visszajelez.

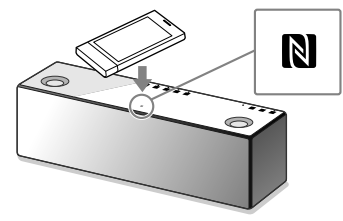

NFC-vel nem kompatibilis okostelefon

 Érintse meg: [Open the Bluetooth setting screen].

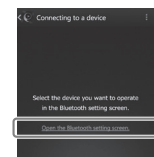

(2) Érintse meg a (3) (BLUETOOTH) – PAIRING gombot a készüléken egyszer.

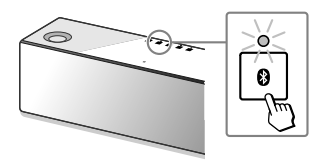

## 5

Ellenőrizze, hogy a **8** (BLUETOOTH) jelző világít.

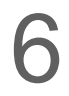

Tegye meg a Wifi beállításokat az alkalmazás útmutatása alapján.

- ③ Tartsa megérintve a ③ (BLUETOOTH) PAIRING gombot, amíg a ④ (BLUETOOTH) jelzés gyorsan kezd villogni.\*
- Érintse meg:
   [SONY:SRS-X9 (Bluetooth)] az okostelefon képernyőjén.

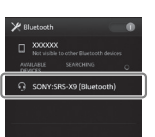

\* Amikor vásárlás után az első alkalommal megérinti a (BLUETOOTH) – PAIRING gombot a készüléken a (BLUETOOTH) jelzés gyorsan villog.

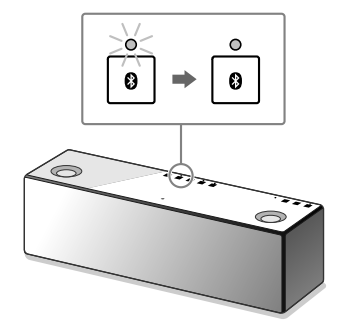

A Bluetooth kapcsolat létrejött és a (BLUETOOTH) jelző világít.

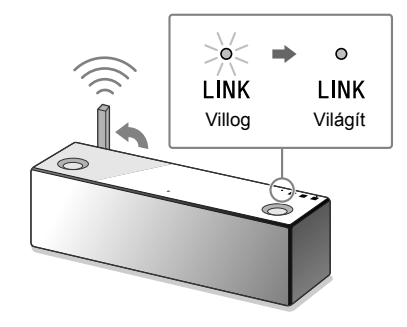

A Wifi kapcsolat létrejöttekor a LINK jelző zölden világít.

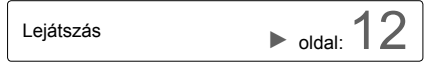

#### iPhone Csatlakozás a Wifihez a "SongPal"-lal

Először hozza létre a Bluetooth kapcsolatot a készülékkel. Azután állítsa be a Wifi beállításokat. Hajtsa végre a 7-es lépést (11. oldal) a készülék bekapcsolásához képest 15 percen belül.

F Az iPhone-on kívüli okostelefon használata esetén kövesse a lépéseket a 6. oldalon.

Előzetes lépések:

 Jegyezze fel a router által megadott SSID nevet és kulcsszót a következő helyre.

SSID:

Kulcsszó:

A részletekkel kapcsolatban lásd a router kezelési útmutatóját.

- ② A LAN vezeték ne legyen csatlakoztatva a készülékhez.\*
- ③ Telepítse a "SongPal" alkalmazást az iPhone-ra.

Keresse ki a "SongPal"-ta az App Store-ban.

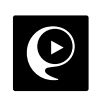

\* A vezetékes és vezeték nélküli kapcsolat nem használható egyidőben.

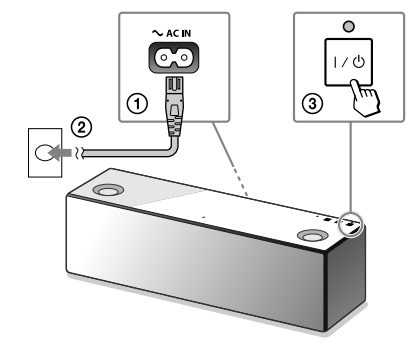

Amikor a LINK jelzés villogása megszűnik és a jelzés kikapcsol, lépjen a következő lépésre.

Kapcsolja be a készüléket.

### 3 Állítsa a készüléket Párosítás üzemmódba

 Érintse meg a (BLUETOOTH) - PAIRING gombot egyszer.

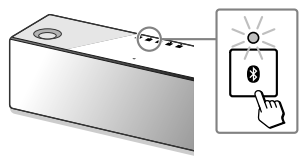

- ② Tartsa megérintve a ③ (BLUETOOTH) PAIRING gombot amíg a ④ (BLUETOOTH) jelzés gyorsan nem kezd villogni.\*
- \* Amikor vásárlás után az első alkalommal megérinti a (BLUETOOTH) – PAIRING gombot a készüléken a (BLUETOOTH) jelzés gyorsan villog.

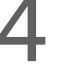

Keresse meg a készüléket az iPhonenal.

## 5

Ellenőrizze, hogy a **0** (BLUETOOTH) jelző világít.

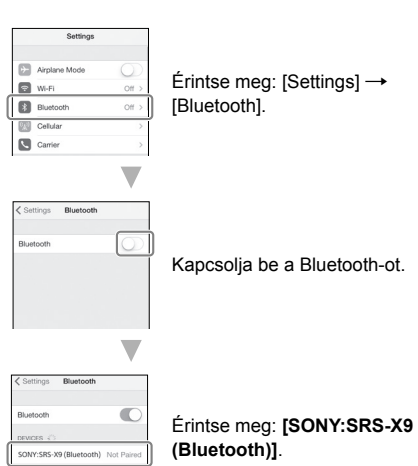

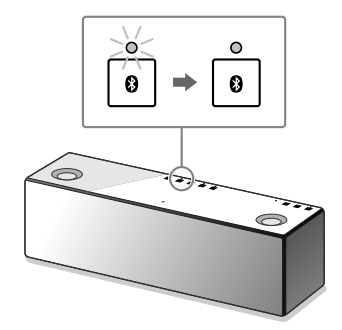

Amikor a Bluetooth kapcsolat létrejön a **Ø** (BLUETOOTH) jelzés villogás helyett világítani kezd.

### 6 Indítsa el a"SongPal"-t.

#### 7 Tegye meg a Wifi beállításokat az alkalmazás útmutatása alapján.

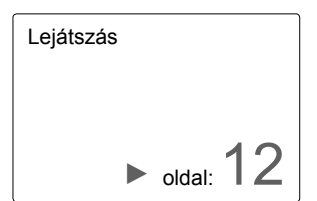

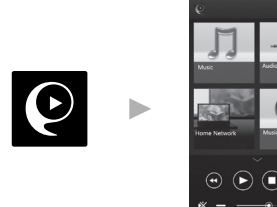

A "SongPal" kezdőképernyője jelenik meg. Kövesse a képernyőn megjelenő utasításokat.

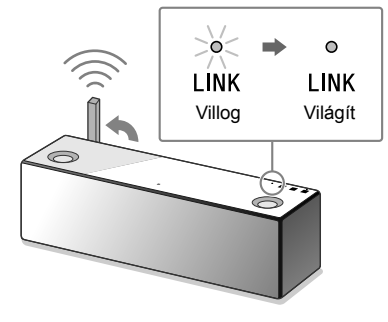

A Wifi kapcsolat létrejöttekor a LINK jelző zölden világít.

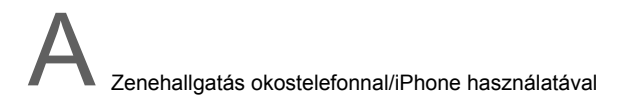

#### Okostelefon iPhone Zenehallgatás Wifi hálózaton keresztül

Kövesse a "SongPal" képernyőutasításait.

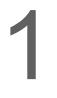

Állítsa be a számítógépét DLNA szerverként.

A beállítás részleteivel kapcsolatban lásd a Súgót. http://rd1.sony.net/help/speaker/srs-x9/zz/

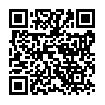

A Windows felhasználók számára javasolt a "Media Go" telepítése. A részletekkel kapcsolatban lásd a Súgót.

## 2

Indítsa el a"SongPal"-t.

Érintse meg: **[SongPal]** az okostelefonján/ iPhone-ján.

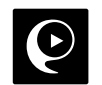

Érintse meg: [Home Network].

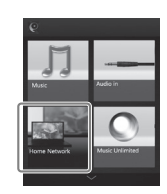

A "SongPal" képernyőutasításainak követésével válassza ki a számítógépet, ahol a zenéket tárolja.

Érintse meg: [Home Network]. Majd

válassza ki a DLNA szervert a képernyőutasítások követésével.

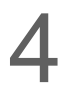

Válasszon egy zeneszámot a listából és játssza le.

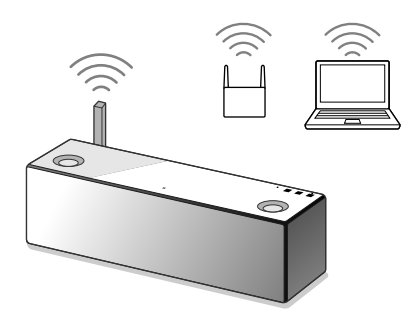

A számítógépen található zene a készüléken keresztül kerül lejátszásra.

A dinamikusabb hangzás eléréséhez Vegye le a hangsugárzórácsot a készülék elejéről a (tartozékként mellékelt) rácseltávolító szerszámmal.\*

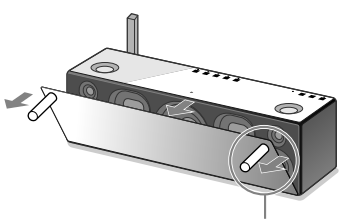

Rácseltávolító szerszám (tartozékként mellékelt).

\* Tartsa a rácsot sima felületen az elgörbülés megakadályozása érdekében.

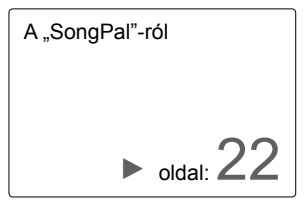

B Zenehallgatás AirPlay-jel (iTunes felhasznóknak)

#### Válassza a Wifi kapcsolódási módszert

Válassza az 1-es vagy 2-es módszert a vezeték nélküli routere függvényében.

### K A routerén található WPS gomb?

A routere WPS (Wi-Fi Protected Setup™) funkcióval való kompatibilitását lásd a router kezelési útmutatójában.

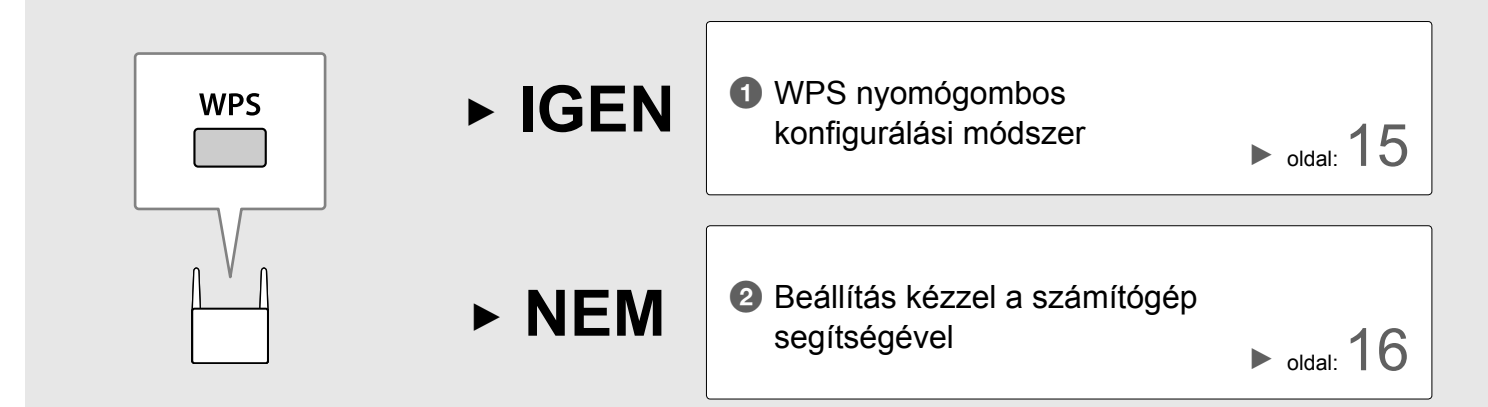

### WPS nyomógombos konfigurálási módszer

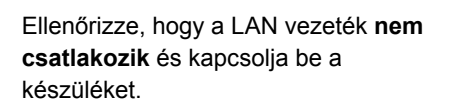

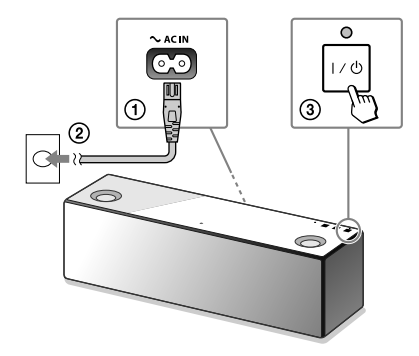

Amikor a LINK jelzés kialszik folytassa a következő lépéssel.

## 2

Helyezze a vezeték nélküli routert és a készüléket közel egymáshoz, majd nyomja meg a WPS gombot a következők szerint.

## 3

Játsszon le zenét a számítógép használatával (iTunes).

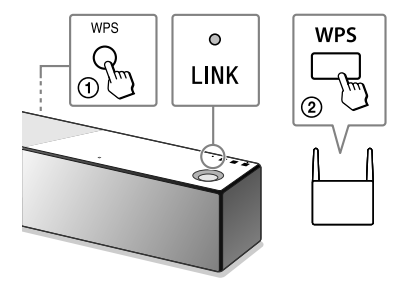

- Tartsa nyomva a WPS gombot a készüléken, amíg egy hangjelzést hall.
- ② 90 másodpercen belül nyomja meg a WPS gombot a routeren.

Amikor a Wifi kapcsolat létrejött a LINK jelzés zülden kezd világítani.

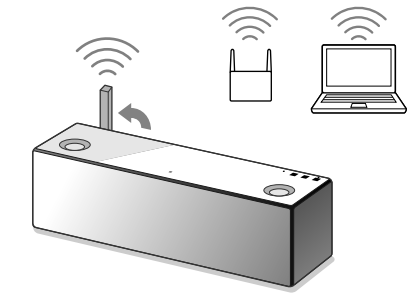

Az iTunes-ból származó zene a készüléken lesz hallható az AirPlay-en keresztül. A dinamikusabb hangzás eléréséhez lásd a 19. oldalt.

### 2 Beállítás kézzel a számítógép segítségével

Jegyezze fel a router által megadott SSID nevet és kulcsszót a következő helyre.

| CC | 11 | n. |  |
|----|----|----|--|
| 33 | ш  | υ. |  |

.....

Kulcsszó:

A részletekkel kapcsolatban lásd a router kezelési útmutatóját.

### 2

Csatlakoztassa a számítógépet a készülékhez (külön megvásárolható) LAN vezetékkel.

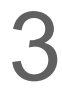

Kapcsolja be a készüléket.

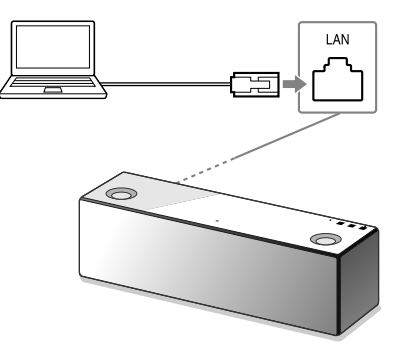

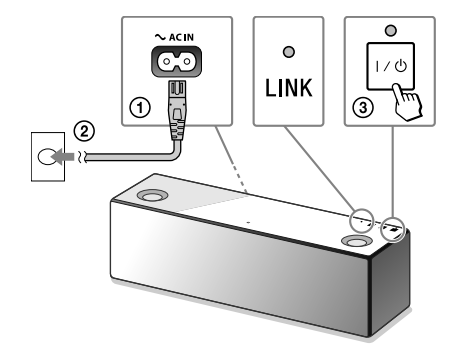

Várja meg, amíg a LINK jelzés villogás helyett narancssárgán kezd világítani.

## 4

Keresse meg a [Sony Network Device Setting]-et a számítógépén.

- 1 Indítson el egy böngészőt.
- (2) Írja be a következő URL címet a címsorba. http://169.254.1.1

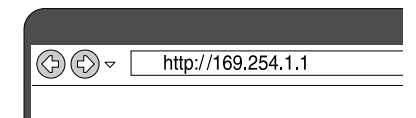

| juage Seti | IP.                                   |              |  |
|------------|---------------------------------------|--------------|--|
|            |                                       |              |  |
|            | Please select your language.          | English      |  |
|            | Veullez selectionner votre            | Français     |  |
|            | Bitte wählen Sie Ihre Sprache<br>aus. | Deutsch      |  |
|            | Per favore scelga la Sua lingua.      | L'Italiano   |  |
|            | Escoja un idioma.                     | Español      |  |
|            | 書籍を選択して(だあい。                          | 日本語          |  |
|            | Seleccione o seu idioma.              | Português    |  |
|            | Выберите язык.                        | Русский язык |  |
|            | Selecteer uw taal.                    | Nederlands   |  |
|            | Var god välj ditt språk.              | Svenska      |  |
|            | Valtse kiel.                          | Suomi        |  |

Válassza ki a nyelvet a [Language

5

Setup]-ban.

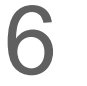

Folytatódik 🕨

Válassza a [Network Settings]-et a menüben.

| Sony Network       | Device Setting                                                                                |                                                                                                    | BONY |
|--------------------|-----------------------------------------------------------------------------------------------|----------------------------------------------------------------------------------------------------|------|
|                    | Device Details                                                                                |                                                                                                    |      |
| Language<br>Copien | Device Name:<br>Hold Name:<br>System Software Vesion:<br>Connection Type:<br>Automatic Setap: | 5/19/ 3/0 -19 XXXX /App / Return School<br>5/19/ 3/0 -19<br>1.81 1.81 /-w-820 / 181 1.88<br>Week LAN<br>Tax |      |
| <br>Networ         | k Settings                                                                                    |                                                                                                    |      |

Válassza ki a vezeték nélküli routerének SSID adatát és adja meg a kulcsszót.

| Device Details                      | Network Settings                             |                         |
|-------------------------------------|----------------------------------------------|-------------------------|
| tedunok Bollinge<br>ioftware Update | Access Paint Scan<br>5520                    | Auty Dideat             |
| anguage<br>English +                | Wheless Settlings<br>SSD<br>Security Histhod | fet Security •<br>Anthe |
|                                     |                                              |                         |

Lásd a feljegyzett kulcsszót az 1-es lépésben.

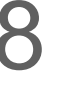

Nyomja meg: [Apply].

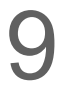

Húzza ki a LAN vezetéket a készülékből, amikor erre vonatkozó üzenet jelenik meg.

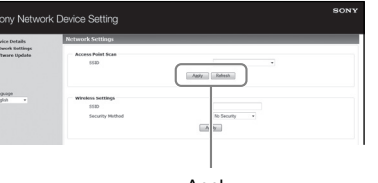

Apply

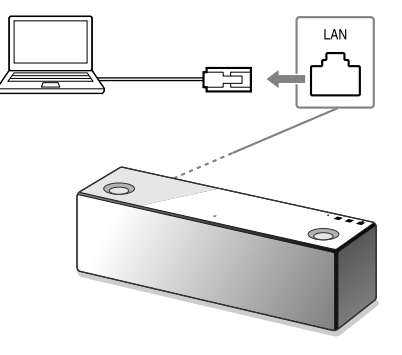

## 10

Ellenőrizze, hogy a LINK jelzés zölden világít-e.

## 11

Játsszon le zenét a számítógép használatával (iTunes).

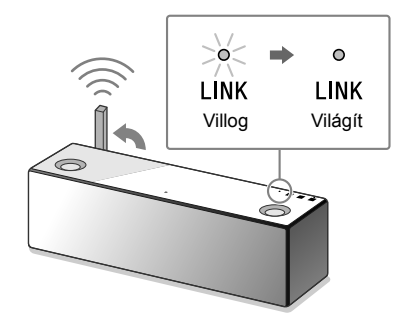

A Wifi kapcsolat létrejöttekor a LINK jelző zölden világít.

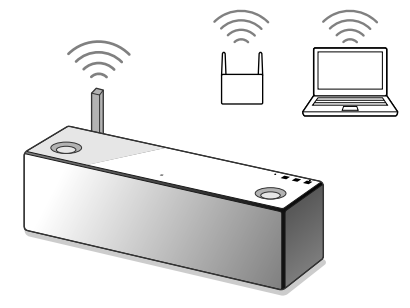

Az iTunes-ból származó zene a készüléken lesz hallható az AirPlay-en keresztül.

A dinamikusabb hangzás eléréséhez Vegye le a hangsugárzórácsot a készülék elejéről a (tartozékként mellékelt) rácseltávolító szerszámmal.\*

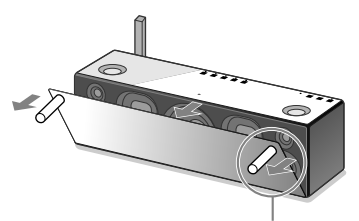

Rácseltávolító szerszám (tartozékként mellékelt).

\* Tartsa a rácsot sima felületen az elgörbülés megakadályozása érdekében.

#### Hibaelhárítás

A Wifi kapcsolat a készülék és az otthoni hálózat között nem jön létre

- Ha csatlakoztatott LAN vezetéket a készülékhez, akkor húzza ki, majd indítsa újra a készüléket. A készülék automatikusan megpróbál csatlakozni az otthoni hálózathoz a vezetékes rendszeren keresztül, ha a LAN vezeték csatlakoztatva van a készülékhez.
- Ellenőrizze, hogy a vezeték nélküli router be van kapcsolva.
- Helyezze a vezeték nélküli routert és a készüléket közelebb egymáshoz. A 2,4 GHz-es sávot használó eszközök, pl: mikrohullámú sütő, Bluetooth vagy vezeték nélküli telefonok, stb. esetleg megzavarhatják a Wifi adatátvitelt. Helyezze távolabb a készüléket az ilyen típusú eszközöktől vagy kapcsolja ki azokat.

Torz hang / Búgás vagy zaj hallható

- Csatlakoztassa a vezeték nélküli routert/ számítógépet a készülékhez LAN vezetékkel Wifi helyett.
- Csökkentse le a csatlakoztatott készülék hangerejét.
- Amennyiben a csatlakoztatott eszközön van hangszínszabályzó funkció, kapcsolja azt ki.
- A készüléket tartsa távol mikrohullámú sütőtől vagy vezeték nélküli LAN-tól, hasonlótól.
- Tartsa távol fémtárgyaktól.

Nincs hang / Alacsony a hangerő

- Ellenőrizze, hogy a készülék és a csatlakoztatott eszköz is be van kapcsolva.
- Hangosítsa fel a készüléket és az eszköz hangerejét.
- Ellenőrizze, hogy a csatlakoztatott eszköz lejátszik.

A Bluetooth kapcsolat a készülék és az okostelefon/iPhone között nem jön létre

- A készüléket és a Bluetooth-eszközt 1 m távolságon belül helyezze el.
- Ha a (BLUETOOTH) jelzés nem villog gyorsan, akkor tartsa megérintve a (BLUETOOTH) – PAIRING gombot, amíg a jelzés gyorsan kezd villogni.

Az iTunes nem éri el a készüléket az AirPlay-en keresztül

- Ellenőrizze, hogy az iTunes-szal telepített számítógép csatlakozik az otthoni hálózathoz.
- Frissítse az iTunes szoftvert a legfrissebbre.

A I/<sup>()</sup> (be/készenlét) jelzés pirosan villog.

- A készülék védelmi üzemmódba kapcsolt.
- Húzza ki a hálózati vezetéket a készülékből, majd csatlakoztassa újra. Ezután kapcsolja be a készüléket. Ha a I/<sup>(1)</sup> (be/készenlét) jelzés villogva marad, akkor keresse fel a legközelebbi Sony kereskedőt, vagy ahol a terméket vásárolta.

A Wifi jelerősség ellenőrzése (vételi minőség)

① A készülék Wifihez való csatlakoztatása után (a LINK jelzés zölden világít) tartsa megérintve a NETWORK gombot, amíg hangjelzést nem hall.

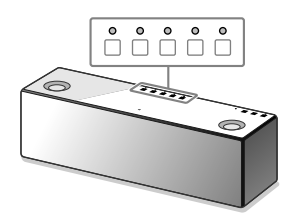

|            | 5                            | 0          | 0       | 0       | 0       | 0 |
|------------|------------------------------|------------|---------|---------|---------|---|
|            | 4                            | igodot     | $\circ$ | $\circ$ | $\circ$ | 0 |
|            | 3                            | $\bigcirc$ | $\circ$ | $\circ$ | 0       | 0 |
|            | 2                            | igodot     | $\circ$ | 0       | 0       | 0 |
|            | 1                            | igodot     | 0       | 0       | 0       | 0 |
|            | 0                            | 0          | 0       | 0       | 0       | 0 |
| Jelerősség | A jelzés villanásainak száma |            |         |         |         |   |

A készülék tetején található funkciógombok villogni kezdenek. A villanások száma jelzi a jelerősséget. A villogás befejeződik, amikor megérinti valamelyik gombot. Erősebb jelerősség eléréséhez próbálja a következőket:

- Változtassa meg a LAN antenna állásszögét.
- Kapcsolja ki a más vezeték nélküli eszközöket.

A Bluetooth/Network készenléti funkció használata

Ha Bluetooth/Network készenléti funkció be van kapcsolva, akkor a készülék automatikusan bekapcsol, ha Bluetooth vagy hálózati eszközt használ, még akkor is, ha a készülék ki volt kapcsolva. A készülék működés a megszokottnál gyorsabban indul el.

① Ellenőrizze, hogy a készülék be legyen kapcsolva. Tartsa megérintve a I/() (be/ készenlét) gombot amíg az narancssárgán nem kezd világítani.

A készülék kikapcsol és a Bluetooth/Network készenlét funkció működni kezd. Ha Bluetooth vagy hálózati eszközt használ, akkor a készülék automatikusan bekapcsol és a kapcsolat létrejön.

A készülék alaphelyzetbe állítása Hozza alaphelyzetbe a készüléket, ha ezek a megoldások nem oldják meg a problémát, vagy a beállítások nem jönnek létre.

- ① Ellenőrizze, hogy a készülék be legyen kapcsolva. Tartsa megérintve a VOL (hangerő) – és a I/<sup>(1)</sup> (be/készenlét) gombot egyszerre legalább 5 mp-ig.
- A készülék kikapcsol. A beállítások értékei

visszatérnek a gyárilag beállított alapértékekhez és minden Bluetooth párosítási információ és hálózati beállítás alapértékre áll.

### A "SongPal"-ról

A "SongPal" az olyan Sony audioeszközök okostelefonnal vagy iPhone-nal történő vezérlésére létrehozott alkalmazás, amelyek kompatibilisek a "SongPal"lal.

Az alkalmazás letöltése az okostelefonra (6. oldal) vagy iPhone-ra (9. oldal) a következőket teszi lehetővé.

#### Az SRS-X9 hangbeállítása

Könnyedén beállíthatja a hangszíneket, vagy használhatja a Sony által javasolt "ClearAudio+" értékeket.

Zeneszolgáltatók Különböző zeneszolgáltatókat használhat.\*

A készülék vezérlése az otthoni hálózaton. Lejátszhat zenéket a számítógépéről vagy DLNA szerverről a hálózatán keresztül.

Eszköz vezérlése USB kapcsolaton Lejátszhat zenét az SRS-X9 USB aljzatához csatlakoztatott eszközt.

\* A használat országa vagy régiója függvényében a zeneszolgáltatások tartama és elérhetősége változó lehet. Különáló regisztráció szükséges lehet bizonyos szolgáltatások esetén. A készülék frissítése szükséges lehet.

A "SongPal"-lal való vezérelhetőség a csatlakoztatott eszköztől függ.

Az alkalmazás paraméterei vagy külalakja előzetes bejelentés nélkül módosulhat

#### Eszköz kiválasztása

Select a "SongPal" compatible device.

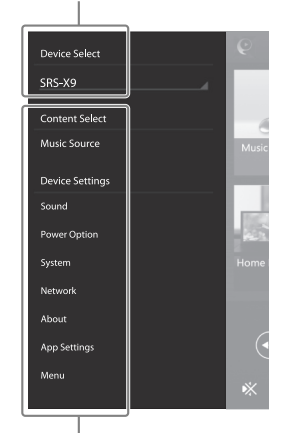

#### A csatlakoztatott eszköz beállításai

Különböző hang és hálózati beállítások megjelenítése. Ez a menü bármikor megjeleníthető a képernyő jobbra történő lapozásával.

#### Kezdőképernyő

Megjeleníti a kiválasztott eszköz funkcióit, zeneszolgáltatásait és a telepített alkalmazásokat az okostelefonon, iPhone-on.

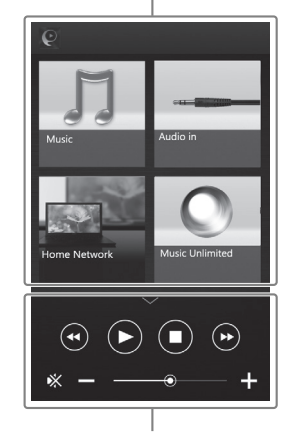

Minilejátszó A kiválasztott funkció vezérlése

#### Részegységek és vezérlés

A készülék hátulja

#### Funkció gombok

Ezeknek a gomboknak a megérintéséhez tartsa a kezét a gombok helye fölött.

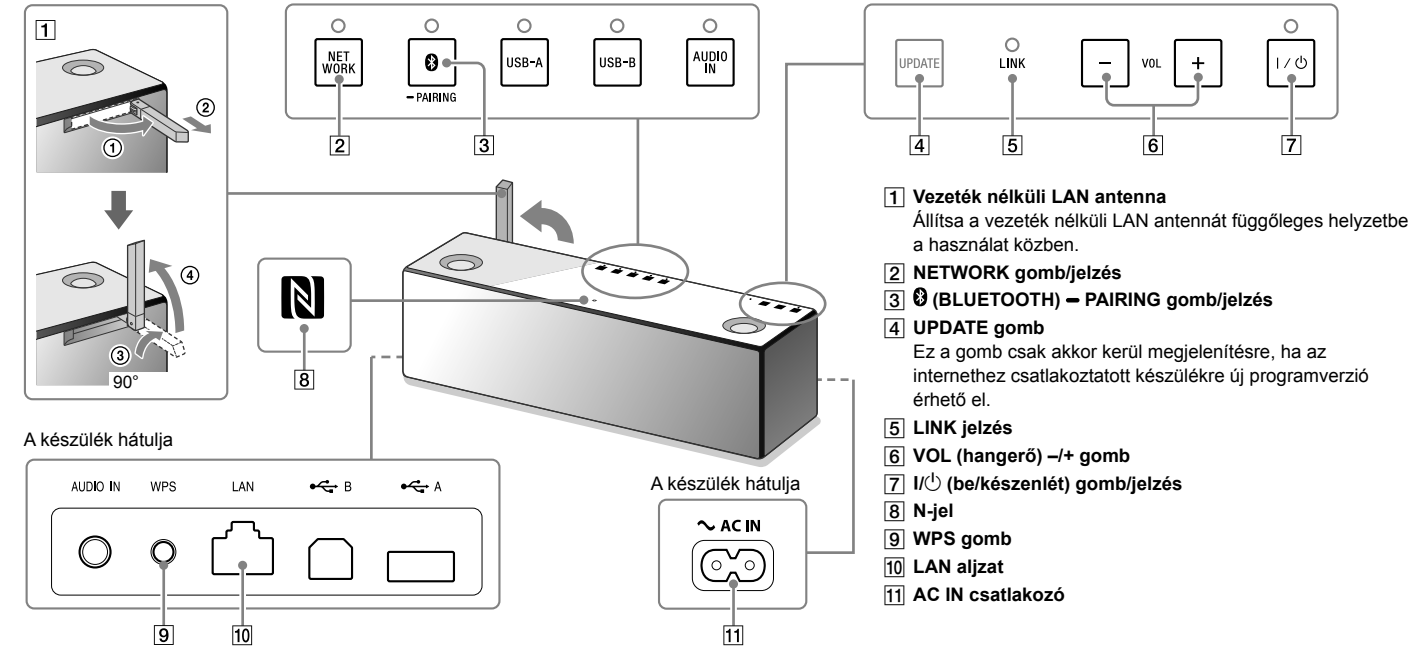

A részegységekkel és vezérléssel részleteivel kapcsolatban lásd a Súgót. http://rd1.sony.net/help/speaker/srs-x9/zz/

#### HU

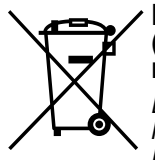

## Feleslegessé vált elektromos és elektronikus készülékek hulladékként való eltávolítása (Használható az Európai Unió és egyéb európai országok szelektív hulladékgyűjtési rendszereiben)

Ez a szimbólum a készüléken vagy a csomagolásán azt jelzi, hogy a terméket ne kezelje háztartási hulladékként. Kérjük, hogy az elektromos és elektronikai hulladék gyűjtésére kijelölt gyűjtőhelyen adja le. A feleslegessé vált termékének helyes kezelésével segít megelőzni a környezet és az emberi egészség károsodását, mely bekövetkezhetne, ha nem követi a hulladékkezelés helyes módját. Az anyagok újrahasznosítása segít a természeti erőforrások megőrzésében. A termék újrahasznosítása érdekében további információért forduljon a lakhelyén az illetékesekhez, a helyi hulladékgyűjtő

szolgáltatóhoz vagy ahhoz az üzlethez, ahol a terméket megvásárolta.

4-530-730-**21**(1) ©2014 Sony Corporation Printed in Czech Republic (EU)